| ETTORI Bastien | BTS SIO 2 <sup>ème</sup> année |
|----------------|--------------------------------|
| 03 Juin 2016   | Année scolaire : 2015/2016     |
| Option : SISR  | Epreuve E4                     |

# SERVEUR DE SAUVEGARDE DES COMPTES UTILISATEUR VIA BACKUPPC DEBIAN

# **SOMMAIRE** :

| I)   | Objectif                             | 2    |
|------|--------------------------------------|------|
|      | •                                    |      |
| II)  | Prérequis                            | 2    |
| III) | Définition                           | 2    |
| IV)  | Installation du service Web Apache2  | 2    |
| ,    |                                      |      |
| V)   | Installation du service « BackupPC » | 3-5  |
| VI)  | Sauvegarde d'une machine hôte        | .5-9 |
| VII) | Conclusion                           |      |
| ···, |                                      |      |

| ETTORI Bastien | BTS SIO 2 <sup>ème</sup> année |
|----------------|--------------------------------|
| 03 Juin 2016   | Année scolaire : 2015/2016     |
| Option : SISR  | Epreuve E4                     |

## I) <u>Objectif</u>

Dans cette procédure, nous allons voir comment installer, configurer et mettre en œuvre un serveur de sauvegarde pour sauvegarder les comptes personnels utilisateur sur les machines clientes.

### II) <u>Prérequis</u>

Pour réaliser cette procédure, nous avons besoin des équipements suivants :

- Un serveur Web Apache pour administrer les sauvegardes via une interface Web.

| Nombre de machines | Nom de la machine du serveur<br>de sauvegarde | Adresse IP du serveur<br>de sauvegarde |
|--------------------|-----------------------------------------------|----------------------------------------|
| 1                  | BackupGSB.GSB.local                           | 192.168.1.109 /24                      |

| Nom de la machine de la machine hôte | Adresse IP de la machine de la machine<br>hôte |  |  |  |
|--------------------------------------|------------------------------------------------|--|--|--|
| BackupWin7                           | 192.168.1.110 /24                              |  |  |  |

### III) <u>Définition</u>

**BackupPC** est un logiciel libre de sauvegarde de données sur un ensemble de machines. Il dispose d'une interface Web pour démarrer les sauvegardes des dossiers et des fichiers des utilisateurs pour diverses machines clientes.

### IV) Installation du service Web Apache2

- Nous mettons à jour les paquets :

#### root@BackupGSB:~# apt-get update

- Nous installons le service « apache2 » :

```
root@BackupGSB:~# apt–get install apache2_
```

- Nous vérifions que le service « apache2 » fonctionne via un navigateur Web :

C 🗋 192.168.1.109

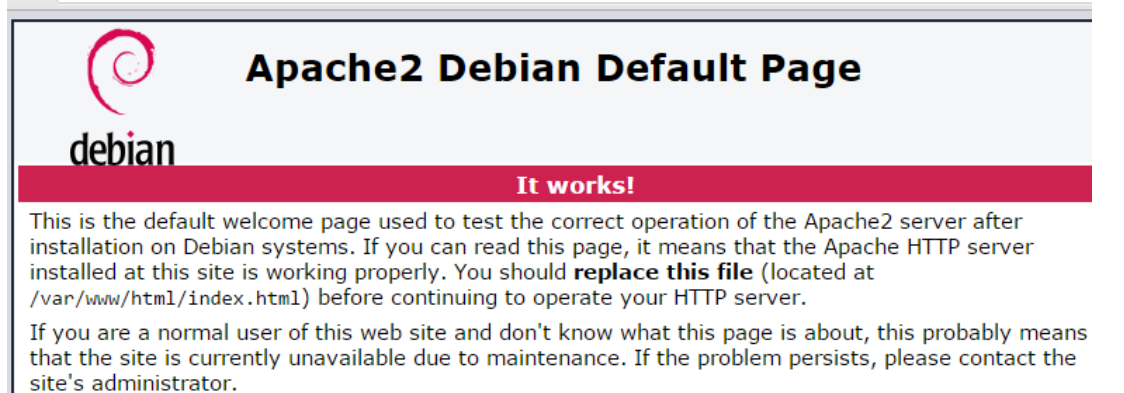

| ETTORI Bastien | BTS SIO 2 <sup>ème</sup> année |
|----------------|--------------------------------|
| 03 Juin 2016   | Année scolaire : 2015/2016     |
| Option : SISR  | Epreuve E4                     |

### V) Installation du service « BackupPC »

- Nous installons « **backuppc** » :

#### root@BackupGSB:~# apt–get install backuppc

Nous laissons la case cochée :

Configuration de backuppc | BackupPC fonctionne sur tout serveur Web supportant les CGI, mais la configuration automatique ne supporte qu'Apache.

Quel serveur WEB voulez-vous configurer automatiquement :

[<mark>\*</mark>] apache2

<0k>

L'utilisateur « backuppc » est créé et nous continuons l'installation :

——| Configuration de backuppc |——

Création de l'utilisateur par défaut pour l'administration Web

BackupPC peut être géré avec une interface Web : http:///backuppc/

À cet effet, un utilisateur web nommé « backuppc » a été créé. Son mot de passe est actuellement « utsutcHT ». Vous pouvez changer ce mot de passe avec la commande « htpasswd /etc/backuppc/htpasswd backuppc ».

<0k>

L'installation de « BackupPC » est terminée.

- Nous modifions le mot de passe de l'utilisateur « backuppc » qui est « root » :

root@BackupGSB:~# htpasswd /etc/backuppc/htpasswd backuppc New password: Re–type new password: \_

- Nous modifions la langue de l'interface Web de « **BackupPC** » dans le fichier « **config.pl** » situé dans le dossier « **/etc/backuppc** » :

root@BackupGSB:~# nano /etc/backuppc/config.pl\_

- Nous remplaçons « en » par « fr » :

| ETTORI Bastien | BTS SIO 2 <sup>ème</sup> année |
|----------------|--------------------------------|
| 03 Juin 2016   | Année scolaire : 2015/2016     |
| Option : SISR  | Epreuve E4                     |

|          | GNU                  | nano                       | 2.2.6                      | j.                           | Fic                   | hier                    | : 76            | etc∕ba                   | ackuppc          | /conf        | ig.p         | 1   |
|----------|----------------------|----------------------------|----------------------------|------------------------------|-----------------------|-------------------------|-----------------|--------------------------|------------------|--------------|--------------|-----|
| ###      | lang<br>Gern<br>Braz | (uages<br>Nan (c<br>zillia | s, whi<br>de), I<br>an (pt | .ch inc<br>talian<br>⊆_br) a | lude<br>(it)<br>nd Ch | Engli<br>, Dut<br>inese | sh<br>ch<br>(zł | (en),<br>(n1),<br>n_CH). | French<br>Polish | (fr)<br>(pl) | , Sp<br>, Po | a   |
| # # #    | Curr<br>mess         | rently<br>ages             | , the<br>sent              | Langua;<br>to usei           | ge se<br>rs.          | tting<br>Log f          | ap;<br>ile:     | olies<br>s and           | to the<br>other  | CGI<br>text  | inte<br>are  | n s |
| #<br>\$( | Conf                 | Langu                      | uage}                      | = 'fr'                       | ;                     |                         |                 |                          |                  |              |              |     |

 Nous vérifions le fonctionnement de « BackupPC » dans un navigateur Web en tapant « <u>http://IP\_backuppc/backuppc</u> » et nous nous connectons avec l'utilisateur « backuppc » :

| G http://192.168.1.109/backuppc                                                                                        |
|----------------------------------------------------------------------------------------------------|
| Sécurité de Windows                                                                                                    |
| The server 192.168.1.109 is asking for your user name and password. The server reports that it is from BackupPC admin. |
| Warning: Your user name and password will be sent using basic<br>authentication on a connection that isn't secure.     |
|                                                                                                    |
| backuppc       •••••                                                                                                   |
| Mémoriser ces informations                                                                                             |
| OK Annuler                                                                                                    |

- Et, nous accédons à l'interface Web de « BackupPC » :

| ETTORI Bastien                                                                                                    | BTS SIO 2 <sup>ème</sup> année                                                                                                    |                      |                                |         |                  |                              |                                                           |
|----------------------------------------------------------------------------------------------------|----------------------------------------------------------------------------------------------------|----------------------|--------------------------------|---------|------------------|------------------------------|-----------------------------------------------------------|
| 03 Juin 2016                                                                                                    | Année scolaire : 2015/2016                                                                                                    |                      |                                |         |                  |                              |                                                           |
| Option : SISR Epreuve E4                                                                                                    |                                                                                                    |                      |                                |         |                  |                              |                                                           |
|                                                                                                    | .109/backup P -<br>État du s                                                                                                    | C État d<br>erveur E | u serveur BackupPC<br>BackupPC | ×       |                  |                              | ☆ ☆                                                       |
| Hôtes                                                                                                    | Information                                                                                                    | s générales          | du serveur                     |         |                  |                              |                                                           |
| Choisissez un hôte<br>Chercher<br>Serveur<br>État<br>Bilan des machines<br>Modifier la configuration<br>Modifier les machines<br>Options d'administration<br>Fichier journal<br>Vieux journaux | <ul> <li>Le PID du serveur est 712, sur l'hôte BackupGSB.GSB.local, version 3.3.0, démarré le 2016-06-01 09:14.</li> <li>Ce rapport a été généré le 2016-06-01 10:56.</li> <li>La configuration a été chargée pour la dernière fois à 2016-06-01 10:29.</li> <li>La prochaine file d'attente sera remplie à 2016-06-01 11:00.</li> <li>Autres infos:         <ul> <li>0 demandes de sauvegardes en attente depuis le dernier réveil automatique,</li> <li>0 requêtes de sauvegardes utilisateur en attente,</li> <li>0 requêtes de commandes en attente,</li> <li>0 requêtes de commandes en attente,</li> <li>0 requêtes de commandes en attente,</li> <li>La mise en commun est constituée de fichiers et répertoires représentant 0.00 Go (depuis le 2016-06-01 10:56),</li> <li>Le hachage de mise en commun des fichiers donne fichiers répétés avec comme plus longue chaîne ,</li> <li>Le nettoyage nocturne a effacé 0 fichiers, soit 0.00 Go (vers 2016-06-01 10:56),</li> <li>L'espace de stockage a été récemment rempli à 16% (2016-06-01 10:54), le maximum aujourd'hui a été de 16% (2016-05-27 15:09) et hier le maximum était de %.</li> </ul> </li> </ul> |                      |                                |         |                  |                              | 09:14.<br>≥ 2016-06-01<br>e chaîne ,<br>ourd'hui a été de |
| Résumé des courriels                                                                                                    | Travaux en cours d'exécution                                                                                                    |                      |                                |         |                  |                              |                                                           |
| Files actuelles<br>Documentation<br><u>Wiki</u><br>SourceForge                                                                                                    | Hôte       Type       Utilisateur       Date de départ       Commande       PID       PID du transfert         Échecs qui demandent de l'attention                                                                                                    |                      |                                |         |                  |                              |                                                           |
|                                                                                                    | Hôte Type                                                                                                    | Utilisateur          | Dernier essai                  | Détails | Date d'erreur    | Dernière erreur (autre q     | ue pas de ping)                                           |
|                                                                                                    | localhost full                                                                                                    | backuppc             | 2016-06-01 10:00               |         | 2016-05-30 15:00 | Tar exited with error 512 () | status                                                    |

# VI) <u>Sauvegarde d'une machine hôte</u>

- Nous allons créer utilisateur Windows sous l'hôte Windows :
  - Nom d'utilisateur : « **bettori** ».
  - o Mot de passe de l'utilisateur : « ettori ».
- Pour ce faire, nous allons dans « **Gestion de l'ordinateur** » et après avoir saisi le nom d'utilisateur et son mot de passe, nous cliquons sur « **Créer** » :

| Nouvel utilisateur              |                                                   |                            |               | ? <b>X</b> |  |  |
|---------------------------------|---------------------------------------------------|----------------------------|---------------|------------|--|--|
| Nom<br>d'utilisateur :          | bettor                                            |                            |               |            |  |  |
| Nom complet :                   |                                                   |                            |               |            |  |  |
| Description :                   |                                                   |                            |               |            |  |  |
|                                 |                                                   |                            |               |            |  |  |
| Mot de passe :                  |                                                   | •••••                      |               |            |  |  |
| Confirmer le mot de<br>passe :  |                                                   |                            |               |            |  |  |
| L'utilisateur doit session      | chang                                             | jer le mot de passe à la p | prochaine ouv | erture de  |  |  |
| L'utilisateur ne                | L'utilisateur ne peut pas changer de mot de passe |                            |               |            |  |  |
| Le mot de passe n'expire jamais |                                                   |                            |               |            |  |  |
| Le compte est                   | désact                                            | vé                         |               |            |  |  |
|                                 |                                                   | _                          |               |            |  |  |
| Aide                            |                                                   | C                          | réer          | Fermer     |  |  |

| ETTORI Bastien | BTS SIO 2 <sup>ème</sup> année |
|----------------|--------------------------------|
| 03 Juin 2016   | Année scolaire : 2015/2016     |
| Option : SISR  | Epreuve E4                     |

- Ensuite, nous allons à la racine du disque « C: » et créons un répertoire avec des fichiers :
  - Nom du répertoire : « **docs** ».
- Nous créons plusieurs fichiers à l'intérieur :

| ► Disque local (C:) | ۲ | docs  |
|---------------------|---|-------|
|                     |   |       |
| s la bibliothèque 🔻 |   | Parta |
| 🗋 doc1              |   |       |
| 📋 doc2              |   |       |
| 🗋 doc3              |   |       |
| 📋 doc4              |   |       |

- Nous partageons ce dossier en attribuant les droits :

| Partage avancé                                     |
|----------------------------------------------------|
| ☑ Partager ce dossier                              |
| Paramètres                                         |
| Nom du partage :                                   |
| docs                                               |
| Ajouter Supprimer                                  |
| Limiter le nombre d'utilisateurs simultanés à : 20 |
| Commentaires :                                     |
|                                                    |
|                                                    |
| Autorisations Mise en cache                        |
| OK Annuler Appliquer                               |

- Nous ajoutons l'utilisateur créé en cliquant sur « OK » :

| ETTORI Bastien | BTS SIO 2 <sup>ème</sup> année |
|----------------|--------------------------------|
| 03 Juin 2016   | Année scolaire : 2015/2016     |
| Option : SISR  | Epreuve E4                     |

| Sélectionnez des utilisateurs ou des groupes                    | ? ×               |
|-----------------------------------------------------------------|-------------------|
| Sélectionnez le type de cet objet :                             |                   |
| des utilisateurs, des groupes ou Entités de sécurité intégrées  | Types d'objets    |
| À partir de cet emplacement :                                   |                   |
| BACKUPWIN7                                                      | Emplacements      |
| Entrez les noms des objets à sélectionner ( <u>exemples</u> ) : |                   |
| BACKUPWIN7\bettori                                              | Vérifier les noms |
|                                                                 |                   |
|                                                                 |                   |
| Avancé Of                                                       | K Annuler         |

Nous allons sur l'interface de « BackupPC », « Modifier les machines », ajoutons l'hôte Windows avec son utilisateur et « Sauvegarder » :

-

|                                                    | Éditeur de configuration |                               |                                                             |                |                           |
|----------------------------------------------------|--------------------------|-------------------------------|-------------------------------------------------------------|----------------|---------------------------|
| Hôtes                                              | Oat                      | <u>ivegai u</u>               |                                                             |                |                           |
| Choisissez un hôte 🗸                               | <u>Xfe</u>               | <u>Machi</u>                  | nes <u>Horaire</u> CGI (                                    | Cour           | riel <u>Ser</u>           |
|                                                    | Machines                 |                               |                                                             |                |                           |
| Chercher                                           |                          |                               | host                                                        | dhcp           | user                      |
|                                                    |                          | Détruire                      | localhost                                                   |                | backuppc                  |
| Serveur                                            | Hosts                    | Détruire                      | <mark>192.168.1.110</mark>                                  |                | <mark>bettori</mark>      |
| <u>Ètat</u><br>Bilan des machines                  |                          | Ajouter                       |                                                             |                |                           |
| Modifier la configuration<br>Modifier les machines | Pour a<br>machir         | jouter une n<br>ne, entrer le | nachine, choisissez Ajouter et<br>nom de la machine comme N | entre<br>NOUVE | z ensuite le<br>AU=ACOPII |

 Nous allons dans « Paramètres de sauvegarde » et saisissons l'adresse IP de l'hôte Windows :

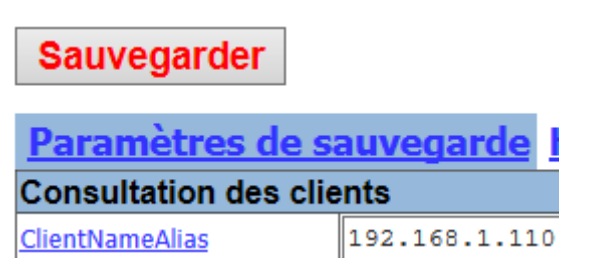

- Ensuite, nous cliquons sur « Xfer » et paramétrons avec le protocole « smb » avec les éléments suivants et cliquons sur « Sauvegarder » :

| ETTORI Bastien | BTS SIO 2 <sup>ème</sup> année |
|----------------|--------------------------------|
| 03 Juin 2016   | Année scolaire : 2015/2016     |
| Option : SISR  | Epreuve E4                     |

# Sauvegarder

| Machines Ho                | <u>raire</u> <u>Paramètres de sauvegarde</u> <u>Xfer</u> <u>CGI</u> <u>S</u> |
|----------------------------|------------------------------------------------------------------------------|
| Paramètres des t           | transfers                                                                    |
| <u>XferMethod</u>          | smb 🗸                                                                        |
| <u>XferLogLevel</u>        | 1                                                                            |
| <u>ClientCharset</u>       |                                                                              |
| <u>ClientCharsetLegacy</u> | iso-8859-1                                                                   |
| Paramètres de S            | mb                                                                           |
|                            | Insérer Détruire docs                                                        |
| SmbShareName               | Insérer Détruire                                                             |
|                            | Ajouter                                                                      |
| SmbShareUserName           | bettori                                                                      |
| <u>SmbSharePasswd</u>      | •••••                                                                        |
| Inclure/Exclure            |                                                                              |
| BackupFilesOnly            | Nouvelle clé: Ajouter                                                        |
| BackupFilesExclude         | Nouvelle clé: Ajouter                                                        |
| Chemins/Comma              | andes Smb                                                                    |
| SmbClientPath              | /usr/bin/smbclient                                                           |
| SmbClientFullCmd           | <pre>\$smbClientPath \\\$host\\$shareName \$I_option -U \$us</pre>           |
| SmbClientIncrCmd           | <pre>\$smbClientPath \\\$host\\$shareName \$I_option -U \$us</pre>           |
| SmbClientRestoreCmd        | <br>\$smbClientPath \\\$host\\$shareName \$I option -U \$us;                 |

Avant de démarrer la sauvegarde, nous redémarrons le service « **backuppc** » pour prendre en compte les modifications :

root@BackupGSB:~# service backuppc restart root@BackupGSB:~# \_

- Maintenant, nous lançons la sauvegarde de la machine Windows :

# Résumé de la sauvegarde de l'hôte 192.168.1.110

### Cette machine n'a jamais été sauvegardée !!

- Cette machine est utilisée par bettori.
- L'état courant est "inactif" depuis 2016-06-03 08:52.

#### Actions de l'utilisateur

\_

Démarrer la sauvegarde complète Arrêter/annuler la sauvegarde

| ETTORI Bastien | BTS SIO 2 <sup>ème</sup> année |
|----------------|--------------------------------|
| 03 Juin 2016   | Année scolaire : 2015/2016     |
| Option : SISR  | Epreuve E4                     |

- Nous confirmons la sauvegarde :

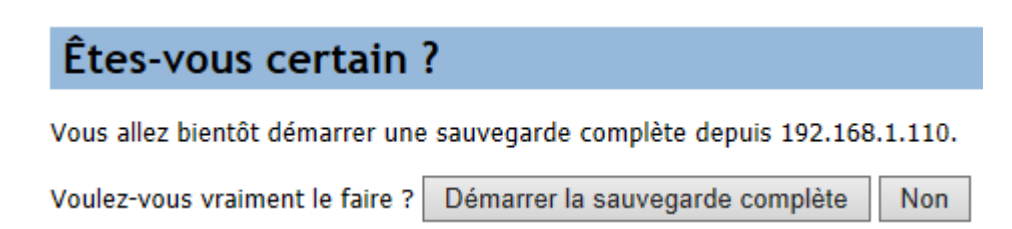

- Nous cliquons sur l'hôte pour commencer la sauvegarde et attendons un peu :

# Sauvegarde demandée sur 192.168.1.110 par backuppc

La réponse du serveur a été : ok: requested backup of 192.168.1.110 (doFull)

Retourner à la page d'accueil de 192.168.1.110.

Et, nous pouvons constater que la sauvegarde de l'hôte Windows a bien fonctionné :

#### Navigation dans la sauvegarde de 192.168.1.110

- Vous naviguez dans la sauvegarde nº0, qui a commencé vers 2016-06-03 08:58 (il y a 0.0 jours),
- Choisissez la sauvegarde que vous désirez voir : #0 (2016-06-03 08:58) 🗸
- Entrez le répertoire: /
- Cliquer sur un répertoire ci-dessous pour y naviguer,
- Cliquer sur un fichier ci-dessous pour le restaurer,
- Vous pouvez voir l'historique des différentes sauvegardes du répertoire courant.

#### Contenu de <u>docs</u>

- docs

| Nom               | Туре                                | Mode | nº | Taille | Date de modification |
|-------------------|-------------------------------------|------|----|--------|----------------------|
| doc1.txt          | file                                | 0644 | 0  | 9      | 2016-06-03 08:36:39  |
| doc2.txt          | file                                | 0644 | 0  | 6      | 2016-06-03 08:36:43  |
| doc3.txt          | file                                | 0644 | 0  | 6      | 2016-06-03 08:36:46  |
| doc4.txt          | file                                | 0644 | 0  | 6      | 2016-06-03 08:36:49  |
| Tout sélectionner | Restaurer les fichiers sélectionnés |      |    |        |                      |

Chercher

### VII) <u>Conclusion</u>

En conclusion, nous pouvons dire que le serveur de sauvegarde **BackupPC** est fonctionnel car la sauvegarde de la machine hôte s'est bien déroulée et celui-ci peut sauvegarder autant de machines hôtes selon différents types de sauvegardes.